Australian Government

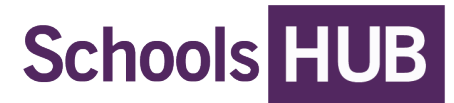

## **Registering for SchoolsHUB**

<u>SchoolsHUB</u> is an online portal for Australian schools and schooling organisations. You will use SchoolsHUB to manage your funding, inform the department of changes to your school or approved authority, and complete data collections.

**NOTE:** A <u>SchoolsHUB</u> account is for individual use only and <u>must not</u> be shared with any members at the school or organisation at any given time. The Department will assume that any transaction using your User Id and Password was approved and authorised by the relevant approved user.

Navigate to <u>SchoolsHUB</u>, and follow these registration steps.

 On the *Register > Enter an email* screen, enter an Email address. If you read and agree to the terms of service proceed to the next step.

| Email address                                                                                                    | l |
|----------------------------------------------------------------------------------------------------|---|
| Terms of use<br>By clicking Next you agree you have read and understood the <u>terms of use</u> and agree to comply with them. | I |
| Cancel                                                                                                    |   |

2. Open your email account to retrieve the six-digit code for <u>SchoolsHUB</u>.

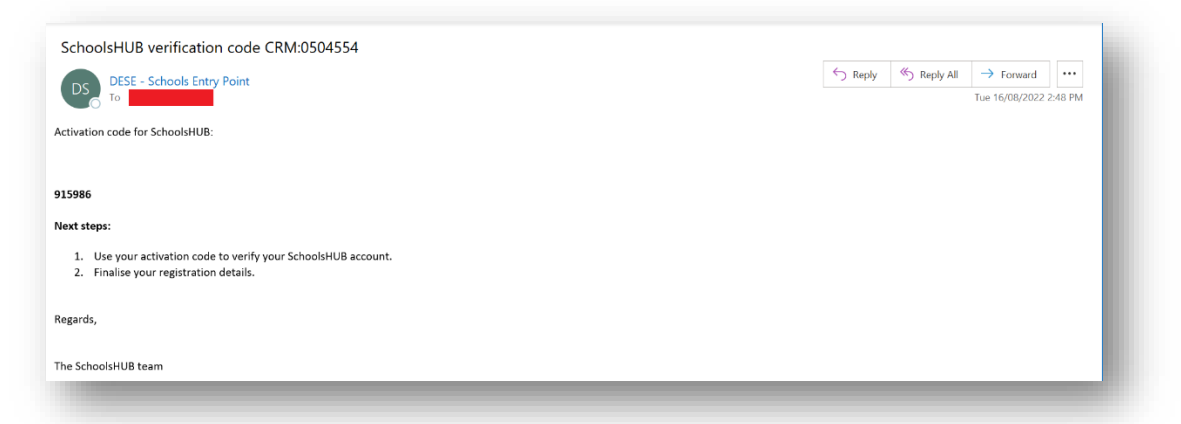

3. On the *Register > Enter code* screen, **enter the code** then proceed to the **next** step.

| Next |  |
|------|--|
|      |  |
|      |  |

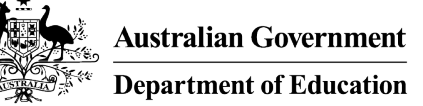

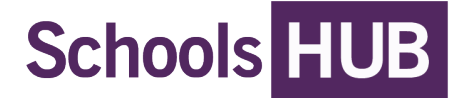

- 4. On the Register > Personal details screen, enter your:
  - 1. Given name (first name)
  - 2. Surname (last name)
  - 3. Phone number
  - 4. **Position** (optional)

| Surname (last name) |      |
|---------------------|------|
| Phone number        |      |
| Position (optional) |      |
|                     |      |
|                     |      |
| Cancel              | Next |

Proceed to the **next** page.

- 5. On the Register > Security details screen:
  - Create a username
    - must be between 8 to 20 characters
    - must NOT contain spaces or special characters (except for underscore \_)
  - Enter a password that has at least:
    - 10 characters
    - one lowercase character (a-z)
    - one uppercase character (A-Z)
    - one number (0-9)
  - Re-enter your password (Select Show to reveal password characters)
  - Choose a 4-digit pin (Select Show to reveal password characters)

Proceed to the **Next** page for SchoolsHUB to generate the account.

Do not navigate away from the <u>SchoolsHUB</u> webpage. The process is complete once the webpage returns to the <u>SchoolsHUB</u> homepage.

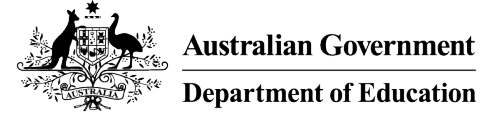

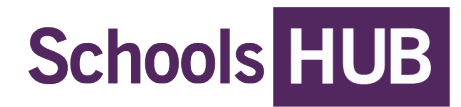

| Create a username  Enter password  Show                                         | <ul> <li>Username requirements</li> <li>must be between 8 and 20 characters</li> <li>must not contain spaces or special characters (except for underscore_)</li> </ul>                                                                  |
|---------------------------------------------------------------------------------|----------------------------------------------------------------------------------------------------|
| Show Choose a 4 digit PIN This helps us identify you for telephone support Show | <ul> <li>Password requirements</li> <li>be at least 10 characters</li> <li>contain at least one lowercase character (a-z)</li> <li>contain at least one uppercase character (A-Z)</li> <li>contain at least one number (0-9)</li> </ul> |
| Back Cancel                                                                     | Next                                                                                                    |

- 6. Once registered for <u>SchoolsHUB</u>, select **Sign In**, enter your new log in credentials.
- 7. <u>SchoolsHUB</u> will redirect you to the Home / Welcome to <u>SchoolsHUB</u> page and confirm your registration is successful.

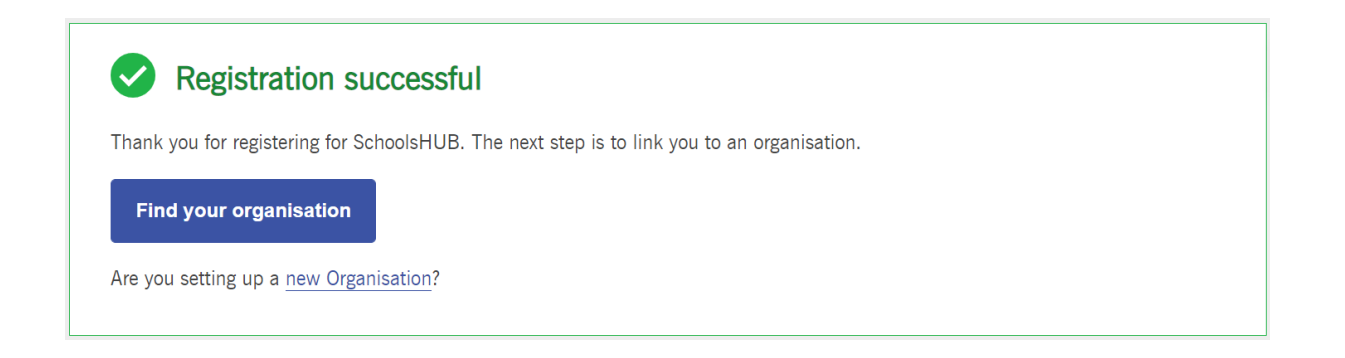

8. For visual instructions about setting up a new organisation download linking SchoolsHUB access file from <u>SchoolsHUB</u>.